# GETTING STARTED

# FLIRBLACKFLY®S GigE Vision

## Will your system support the camera?

Recommended System Configuration:

- OS-Window 7, Windows 8, or Windows 10 (32- or 64-bit)
- CPU—Intel i5
- RAM—4 GB Ports-Intel USB3 host controller
- Software—Microsoft Visual Studio 2010, Visual Studio 2013, or Visual Studio 2015 (to run and compile example code)

## Do you have a downloads account?

The downloads page has many resources to help you operate your camera effectively, including:

- Spinnaker® SDK software, including drivers (required for installation) .
- Firmware updates and release notes
- Dimensional drawings and CAD models
- Documentation

To access the software and firmware downloads you must have a downloads account.

- 1. Go to our website: www.flir.com/iis
- In the upper right corner, click Register. 2.
- З. Complete the form, then click **Register**.

After you submit your registration, you will receive an email with instructions on how to activate your account.

# Do you have all the parts you need?

To install your camera you will need the following components:

- Ethernet cable and Powered Ethernet switch or Ethernet power injector (if using PoE)
- 6-pin GPIO cable
- C-mount Lens
- Tripod adapter (optional)
- Interface card

FLIR sells a number of the additional parts required for installation. To purchase, visit the Accessories page.

## Camera Care

To clean the imaging surface of your camera, follow the steps outlined in Knowledge Base Article 10243.

Extended exposure to bright sunlight, rain, dusty environments, etc. may cause problems with the electronics and optics of the system.

Avoid excessive shaking, dropping, or mishandling of the device.

Warning! Do not open the camera housing. Doing so voids the Hardware

Avoid electrostatic charging

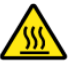

The outer case of the camera can become hot to the touch when running. This is expected behavior.

## Installing Your Interface Card and Software

#### 1. Install your Interface Card

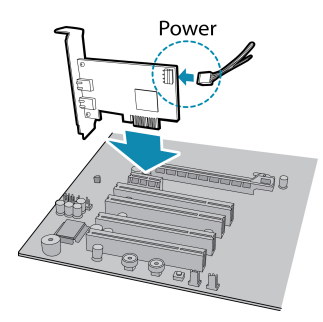

Ensure the card is installed per the manufacturer's instructions.

Connect the internal IDE or SATA power connector on the card to the computer power supply.

Alternatively, use your PC's built-in host controller, if equipped.

Open the Windows Device Manager. Ensure the card is properly installed. Ethernet cards appear under Network Adapters. An exclamation point (!) next to the card indicates the driver has not yet been installed.

#### 2. Install the Spinnaker® Software

**Note:** For existing users who already have Spinnaker installed, we recommend ensuring you have the latest version for optimal performance of your camera. If you do not need to install Spinnaker, use SpinView to

- Login to the Downloads page.
- Select your Product Family, Camera Model and Operating System h from the drop-down lists.
- Click on the Software search results to expand the list. C.
- d. Click the appropriate link to begin the download and installation.

After the download is complete, the Spinnaker setup wizard begins. If the wizard does not start automatically, double-click the .exe file to open it. Follow the steps in each setup dialog

#### 3. For Ethernet cards: Enable jumbo frames

- a. In Start->All Programs-> Point Grey Spinnaker SDK->SpinView, right click on the Network Adapter and select Adapter Configuration, then select IP Configuration.
- b. Click Open Network Connections.
- c. Click Change Settings.
- d. Click on the Advanced tab and from the Settings list select Jumbo Packet.
- e. Set the Value to 9014 Bytes and click OK.

### Using the Spinnaker<sup>®</sup> SDK

You can monitor or control features of the camera through Spinnaker API examples provided in the Spinnaker SDK, or through the SpinView camera evaluation application. A Programmer's Guide and API Reference is included in the installation.

Names and marks appearing on the products herein are either registered trademarks or trademarks of FLIR Systems, Inc. and/or its subsidiaries. © 2015-2017 FLIR Integrated Imaging Solutions Inc. All rights reserved.

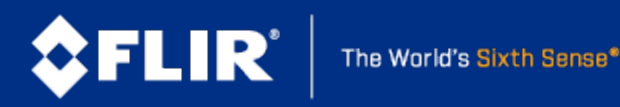

# Installing Your Blackfly S GigE

#### 1. Install the Tripod Mounting Bracket (optional)

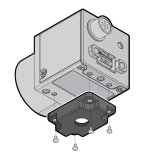

The ASA and ISO-compliant tripod mounting bracket attaches to the camera using the included screws.

#### 2. Attach a Lens

Unscrew the dust cap from the lens holder to install a lens.

#### 3. Connect the interface Card and Cable to the Camera

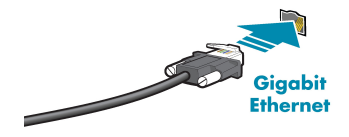

Plug the interface cable into the host controller card and the camera. The cable jack screws can be used for a secure connection.

When the camera is first connected, the operating system automatically installs the camera driver. Camera drivers are available with the Spinnaker SDK installation.

a. If using PoE, connect a powered Ethernet switch or Ethernet power injector in between the card and the camera.

#### 4. Plug in the GPIO connector if required

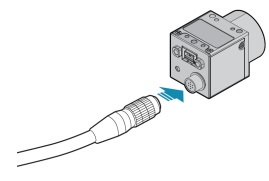

GPIO can be used for power, trigger, and strobe.

#### 5. Confirm Successful Installation

Run the SpinView application: Start->All Programs-> Point Grey Spinnaker->SpinView

The SpinView application can be used to test the camera's image acquisition capabilities.

Changes to your camera's installation configuration can be made using the SpinView application.

## **Camera** Interface

#### **Ethernet Connector**

The 8-pin RJ-45 Ethernet jack is equipped with two (2) M2 screwholes for secure connection. Pin assignments conform to the Ethernet standard.

#### General Purpose I/O Connector

The camera is equipped with a 6-pin GPIO connector on the back of the case; refer to the diagram for wire color-coding.

| Diagram | Lolor<br>1 | Pin            | Line | Function          | Description                     |
|---------|------------|----------------|------|-------------------|---------------------------------|
|         | Green      | 1 <sup>2</sup> | 3    | V <sub>AUX</sub>  | Auxiliary Input Voltage<br>(DC) |
|         |            |                |      | GPI               | Non-isolated Input              |
|         | Black      | 2              | 0    | OPTOIN            | Opto-isolated Input             |
|         | Red        | 3 <sup>2</sup> | 2    | VOUT              | Camera Power Output             |
|         |            |                |      | GPIO <sup>3</sup> | Non-isolated<br>Input/Ouput     |
|         | White      | 4              | 1    | OPTOOUT<br>3      | Opto-isolated Output            |
|         | Blue       | 5              | N/A  | Opto GND          | Opto-isolated Ground            |
|         | Brown      | 6              | N/A  | GND               | Camera Power Ground             |

1-GPIO cable assembly wire colors

2-Dual function pin

3-Open drain output, requires pullup resistor

# Status Indicator LED

| LED                       | GigE                                                                                     |
|---------------------------|------------------------------------------------------------------------------------------|
| No Light                  | No power<br>or LED is in inactive state<br>or LED is in error status state with no error |
| Blinking Green (1 blink)  | Persistent IP Address                                                                    |
| Blinking Green (2 blinks) | DHCP IP Address                                                                          |
| Blinking Green (3 blinks) | Link-Local Address (LLA)                                                                 |
| Solid Green               | Acquisition Started                                                                      |
| Rapid Flashing Green      | Firmware update in progress                                                              |

General Error

# For More Information

Our online Knowledge Base addresses many questions.

| For information about                   | See                                |
|-----------------------------------------|------------------------------------|
| Your camera's settings and capabilities | Technical Reference                |
| Spinnaker® SDK                          | API Reference / Programmer's Guide |
| Accessing customer downloads            | Knowledge Base Article 10142       |
| Selecting a lens                        | Knowledge Base Article 10269       |
| Setting Up Multiple GigE Cameras        | Technical Application Note 10351   |
| Using Third-party Applications          | Software Partners page             |

# Contacting FLIR

Flashing Green and Red

For general questions and sales inquiries contact us at mv-sales@flir.com. For technical support contact us at www.ptgrey.com/support/ticket/. www.flir.com/iis

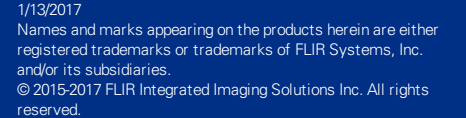

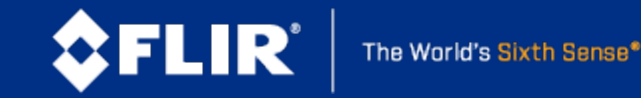